# ACOMPANHAMENTO DE 3 DIAS

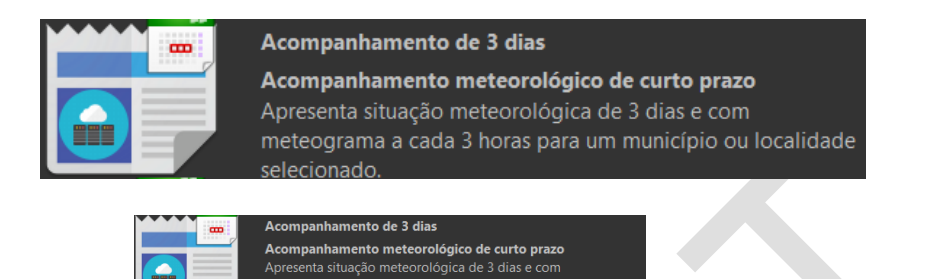

Clique no botão

para acesso ao relatório

Acompanhamento de 3 dias conforme mostra a Figura 1 – Acompanhamento de 3 dias.

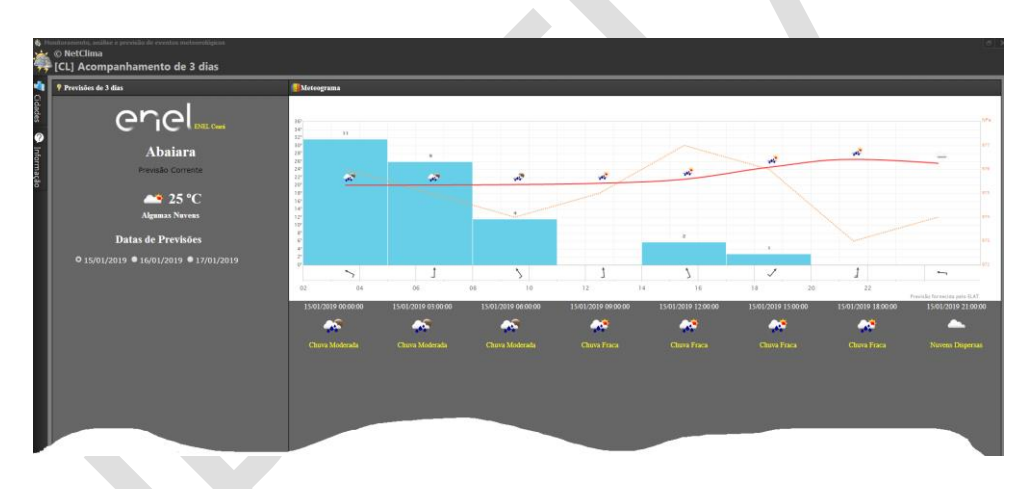

Figura 1 – Acompanhamento de 3 dias

# ITENS QUE COMPÕEM ESTA VISUALIZAÇÃO

#### Abas

Função que permite a seleção da cidade desejada para o meteograma e informação sobre o visualizador (vide Figura 2 – Abas do acompanhamento de 3 dias).

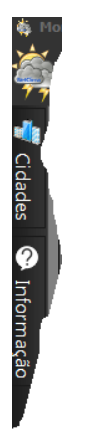

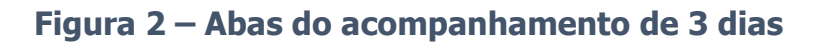

## Cidades

Define a cidade para plotagem do meteograma, como mostra a Figura 3 – Cidades.

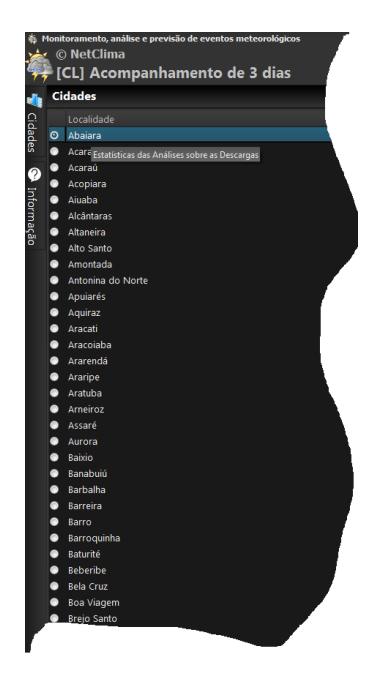

Figura 3 – Cidades

#### Filtro

Filtra a plotagem do meteograma para uma data específica, lembrando que o acompanhamento é de tres dias como mostra a Figura 4 – Filtro.

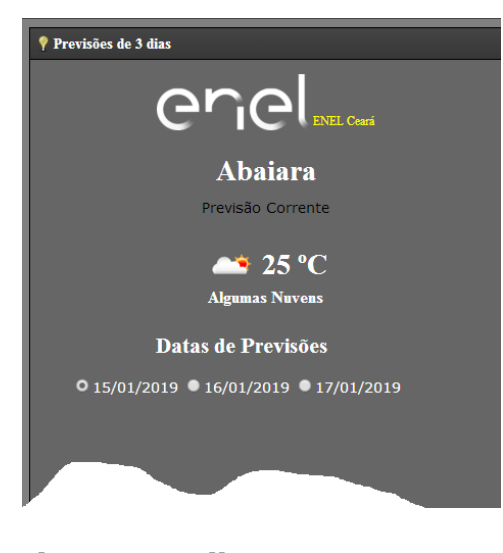

## Figura 4 – Filtro

### Meteograma

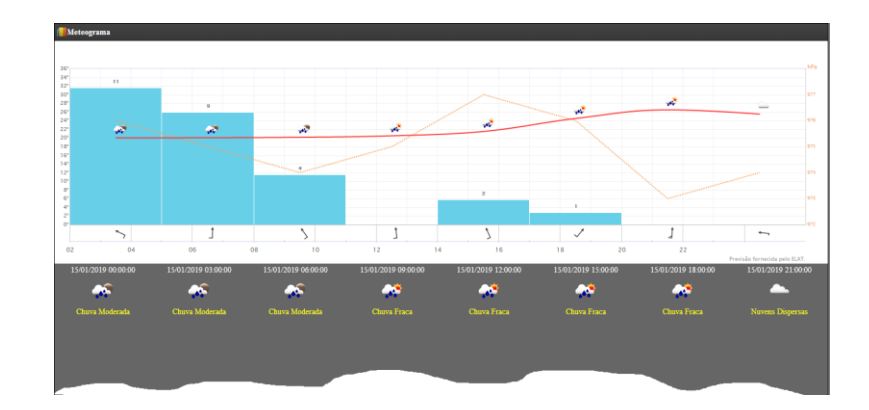

## Figura 5 – Meteograma